## Uzyskanie elektronicznego dokumentu

IEEE Copyright and Consent Form

(potrzebny czas: ok. 5 minut)

Na stronie www.wzee2018.zut.edu.pl należy przejść do zakładki <u>"Copyrigt Submission"</u> w sekcji "Informacje dla autorów". Następnie poprawnie wypełnić pola:

- 1. Title (pełny tytuł referatu)
- 2. Author's name (Imię/Imiona i Nazwisko/Nazwiska autora/autorów oddzielone przecinkami)
- 3. Article ID (otrzymany od organizatorów numer ID artykułu)
- 4. E-mail (adres/adresy e-mail autora/autorów oddzielone przecinkami)

UWAGA!!! W całym procesie uzyskiwania dokumentu nie wolno używać polskich znaków diakrytycznych – tzn. literę "Ł" zamieniamy na "L" itd., czyli np. imię "Łukasz" należy zapisać w postaci "Lukasz".

|                                                         |                                  |            | Zachodniopom       | iorski Uni | iwersytet Tecl | hnologicz | ny w Szc | zecinie |  |
|---------------------------------------------------------|----------------------------------|------------|--------------------|------------|----------------|-----------|----------|---------|--|
| Wy                                                      | brane                            | Zaga       | dnienia Ele        | ktrotec    | hniki i Elek   | troniki   | WZEE     | 2018    |  |
|                                                         |                                  |            | Szczecin, 1        | 9 - 21 l   | istopada Zi    | 010 r.    |          |         |  |
| Strona główna Te                                        | matyka                           | Opłaty     | Informacje dla au  | utorów 👻   | Organizatorzy  | Galeria   | Kontakt  |         |  |
| /// 🕶                                                   |                                  |            | Copyright Sub      | mission    |                |           |          |         |  |
| Copyright Subr                                          | nission                          | 1          |                    |            |                |           |          |         |  |
| Title (optor title of                                   | vour arti                        | (clo)      |                    |            |                |           |          |         |  |
| WZEE 2018 Confer                                        | ence                             | icte).     |                    |            |                |           |          |         |  |
| Author's name (ente<br><mark>Jan Kowalski, Jan N</mark> | er all aut<br><mark>Iowak</mark> | thors full | names comma        | separated  | I):            |           |          |         |  |
| Article ID (enter ID<br>WZEE2018_test                   | of your a                        | article):  |                    |            |                |           |          |         |  |
| E-mail (enter autho<br><mark>jan.kowalski@com</mark>    | ors e-mai<br>I.pl                | il or e-ma | ails comma sepa    | arated):   |                |           |          |         |  |
| If all of the above f                                   | ields are                        | correctl   | y filled in, press | : Copyrig  | ht Submission  |           |          |         |  |
| Instrukcja postępowania:                                |                                  |            |                    |            |                |           |          |         |  |
| PDF                                                     |                                  |            |                    |            |                |           |          |         |  |

Następnie naciśnij "Copyright Submission". Wówczas przeglądarka zostanie przekierowana na stronę IEEE. Należy postępować zgodnie z instrukcjami podanymi na stronie wypełniając odpowiednie pola.

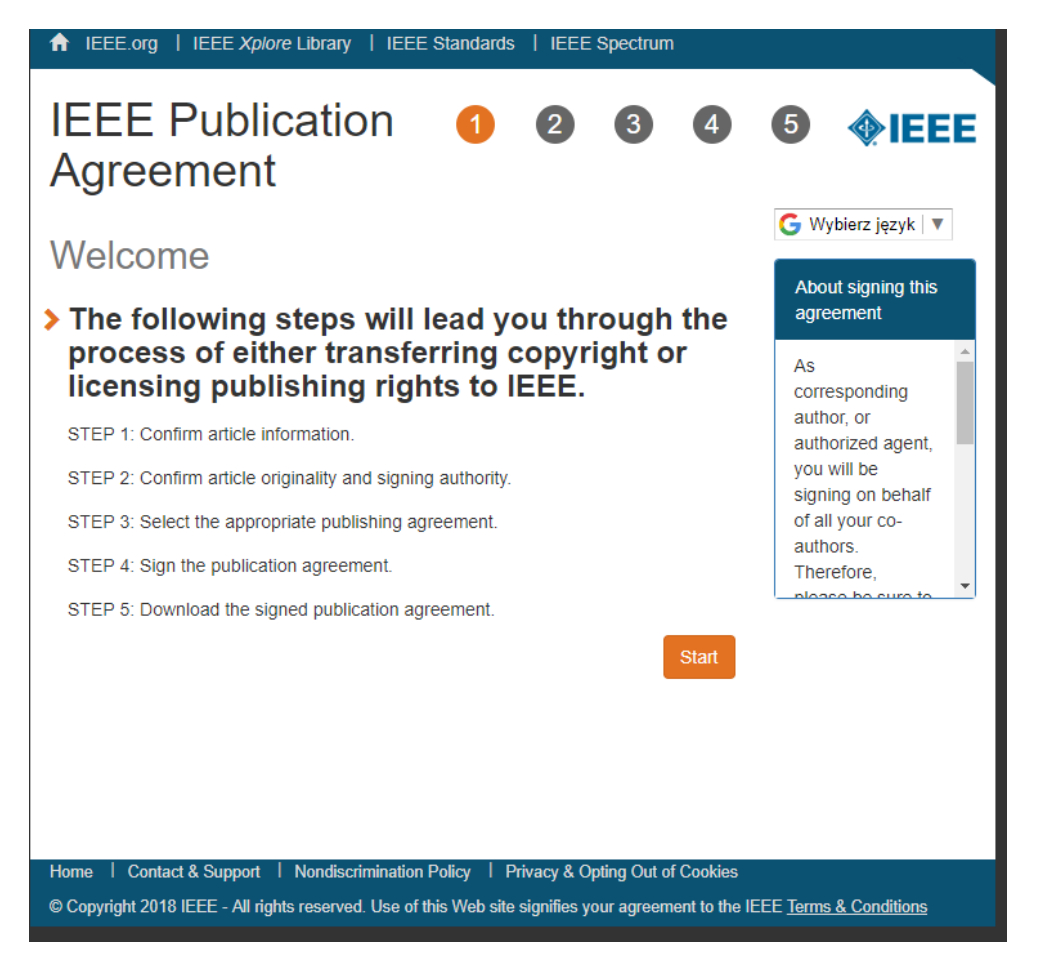

Naciśnij "Start"

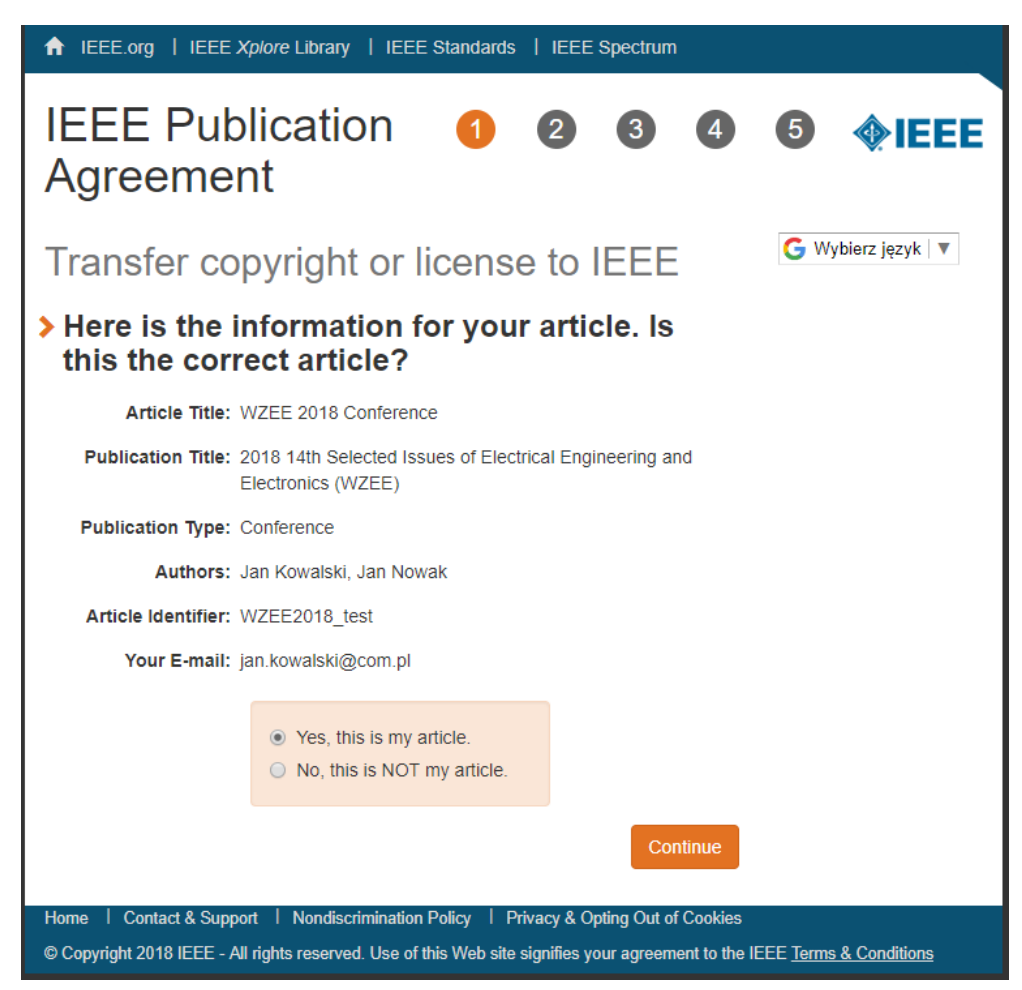

Sprawdź poprawność podanych informacji. Jeśli są poprawne pozostaw zaznaczone "Yes, this is my article" i naciśnij "Continue". Jeśli nie, powtórz procedurę od początku.

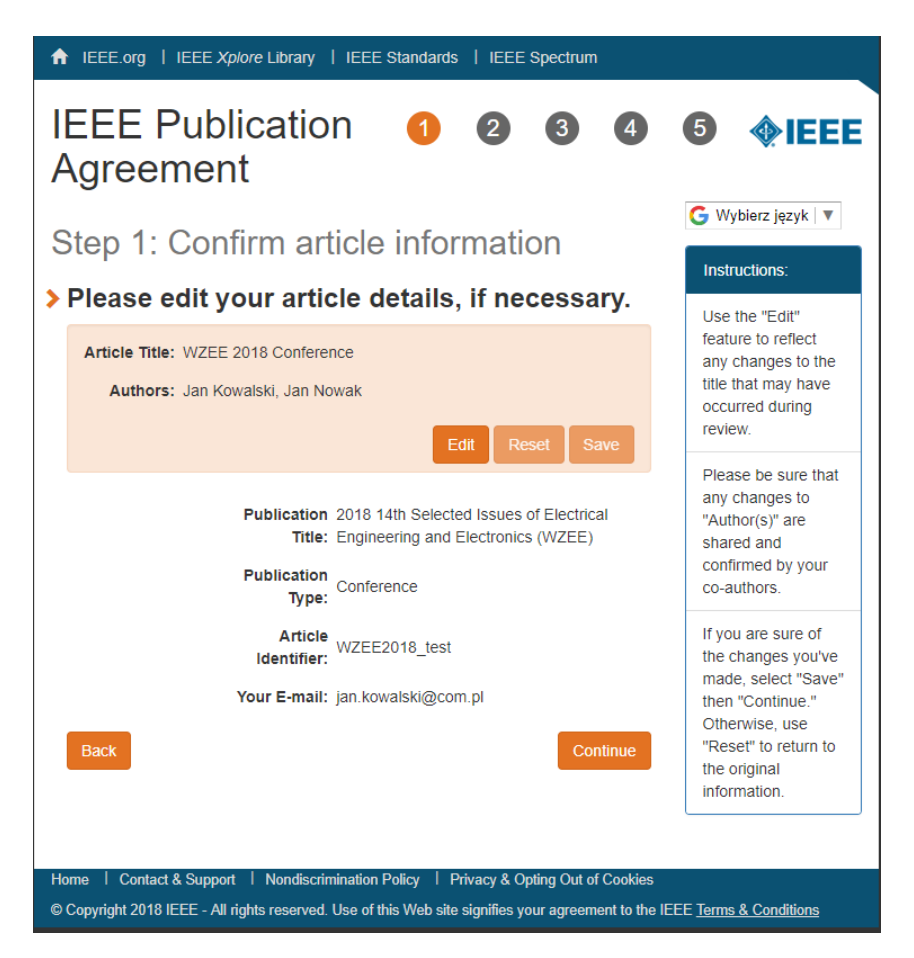

W następnym kroku można jeszcze edytować dane wciskając "Edit". Po sprawdzeniu i ewentualnym poprawieniu danych naciśnij "Continue".

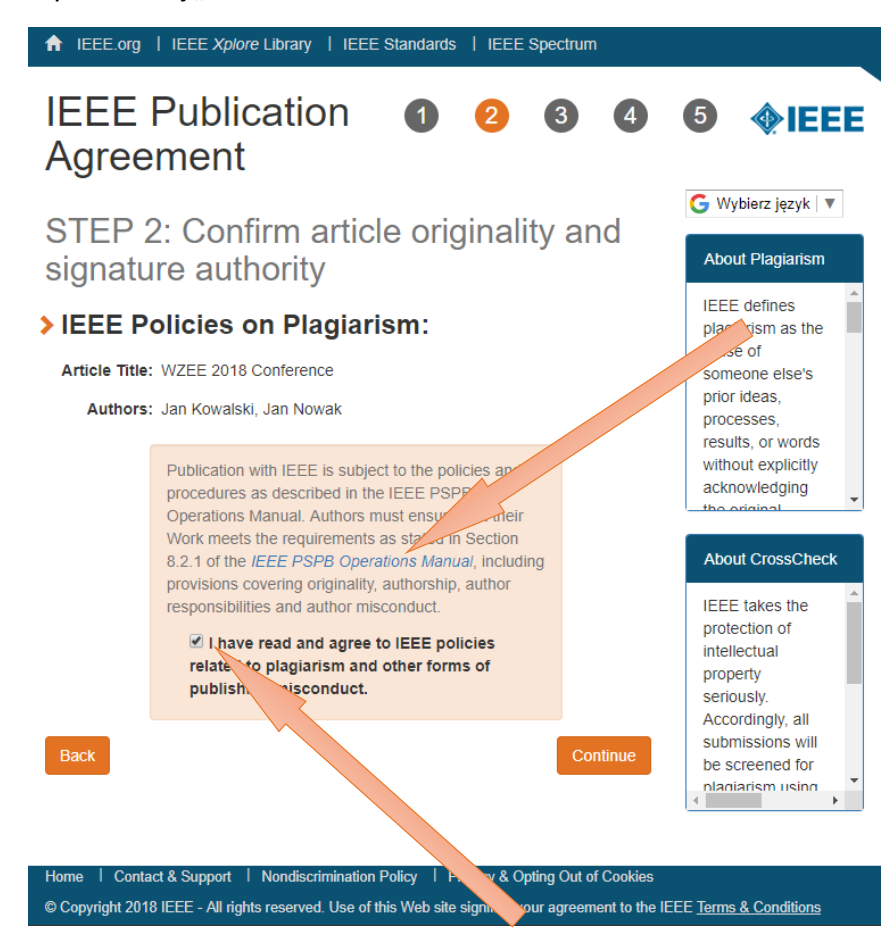

Należy zapoznać się z dokumentem dotyczącym polityki związanej z plagiatem i innymi formami niewłaściwego publikowania obowiązującą w IEEE i potwierdzić zgodę na jej stosowanie. Następnie naciśnij "Continue".

| ↑ IEEE.org                               | IEEE Xplore Library   IEEE Standards   IEEE Spectrum                                                                                                    |                                                                                                    |
|------------------------------------------|----------------------------------------------------------------------------------------------------|----------------------------------------------------------------------------------------------------|
| IEEE<br>Agree                            | Publication <b>①</b> ② ③ ④                                                                                                    |                                                                                                    |
| Step 2:<br>signatu                       | Confirm article originality and<br>authority                                                                                                    | G Wybierz język ▼ Please Note: Some companies or                                                                                                    |
| You are<br>agreem<br>to sign             | d institutions require<br>that the signing of<br>any legal document<br>be signed by<br>someone in the                                                                                                    |                                                                                                    |
| Article Title:<br>Authors:               | : WZEE 2018 Conference<br>: Jan Kowalski, Jan Nowak                                                                                                    | Business or Legal<br>Office of that<br>company.                                                                                                    |
|                                          | <ul> <li>Yes, I am authorized to sign the publication agreement.</li> <li>No, I am NOT authorized to sign the publication agreement.</li> <li>Please provide contact information for the person who is authorized to sign the copyright transfer or licensing agreement.</li> </ul> | If you are not<br>authorized to sign a<br>publication<br>agreement for this<br>article, then you will<br>need to provide<br>contact information<br>for someone who is<br>authorized to sign |
|                                          | Enter First Name                                                                                                    |                                                                                                    |
|                                          | Last Name:                                                                                                    |                                                                                                    |
|                                          | E-mail:                                                                                                    |                                                                                                    |
|                                          | Enter Email                                                                                                    |                                                                                                    |
| Back<br>Home   Conta<br>© Copyright 2018 | Continue<br>ct & Support   Nondiscrimination Policy   Privacy & Opting Out of Cool<br>8 IEEE - All rights reserved. Use of this Web site signifies your agreement to                                                                                                    | des<br>the IEEE <u>Terms &amp; Conditions</u>                                                                                                    |

Należy podać osobę upoważnioną przez autorów artykułu do podpisania dokumentu dotyczącego praw autorskich. Jeżeli jest to osoba wypełniająca ten wniosek należy pozostawić zaznaczenia jak na powyższym rysunku i wcisnąć "Continue". Jeśli nie, należy podać dane odpowiedniej osoby.

| <ul><li>♠ IEEE.org</li><li>IEEE</li><li>Agree</li></ul> | I IEEE Xplore Library       I IEEE Standards       I IEEE Spect         Publication       1       2       6         ement       1       1       1       1 | trum                                                                                       | <b>∲IEEE</b>                                                                                                    |
|---------------------------------------------------------|----------------------------------------------------------------------------------------------------|--------------------------------------------------------------------------------------------|----------------------------------------------------------------------------------------------------|
| Step 3<br>publica                                       | : Select the appropriate<br>ation agreement<br>we whether IEEE has permission                                                                             | G Wyt                                                                                      | vierz język   ▼<br>nation<br>of the process<br>ning a                                                                                         |
| video a<br>confer                                       | public<br>agree<br>includ                                                                                                    | publication<br>agreement may<br>include giving                                             |                                                                                                    |
|                                                         | <ul> <li>Yes, I grant permission to IEEE to make and<br/>distribute video and audio recordings of my<br/>conference presentation and comments.</li> </ul> | permi<br>to ma<br>distrit<br>audio<br>their o<br>prese                                     | ke and<br>bute video and<br>recordings of<br>conference<br>ntation.                                                                           |
| Back                                                    | No, I do <b>not</b> wish to have videoraudio recordings<br>made of my conference presentation.                                                            | Continue Grant<br>Simpli<br>to rec<br>prese<br>affect<br>your r<br>emplo<br>own a<br>prese | ing IEEE this<br>a permission<br>ord your<br>ntation will not<br>in any way<br>ights or your<br>oyer's rights to<br>and use your<br>ntations. |
| Home   Conta<br>© Copyright 201                         | act & Support   Nondiscrimination Policy   Privacy & Opting<br>8 IEEE - All rights reserved. Use of this Web site signifies your ac                       | Dut of Cookies                                                                             | & Conditions                                                                                                    |

Następnie należy odpowiedzieć na pytanie czy wyraża się zgodę na ewentualne nagrywanie podczas prezentacji. Naciśnij "Continue".

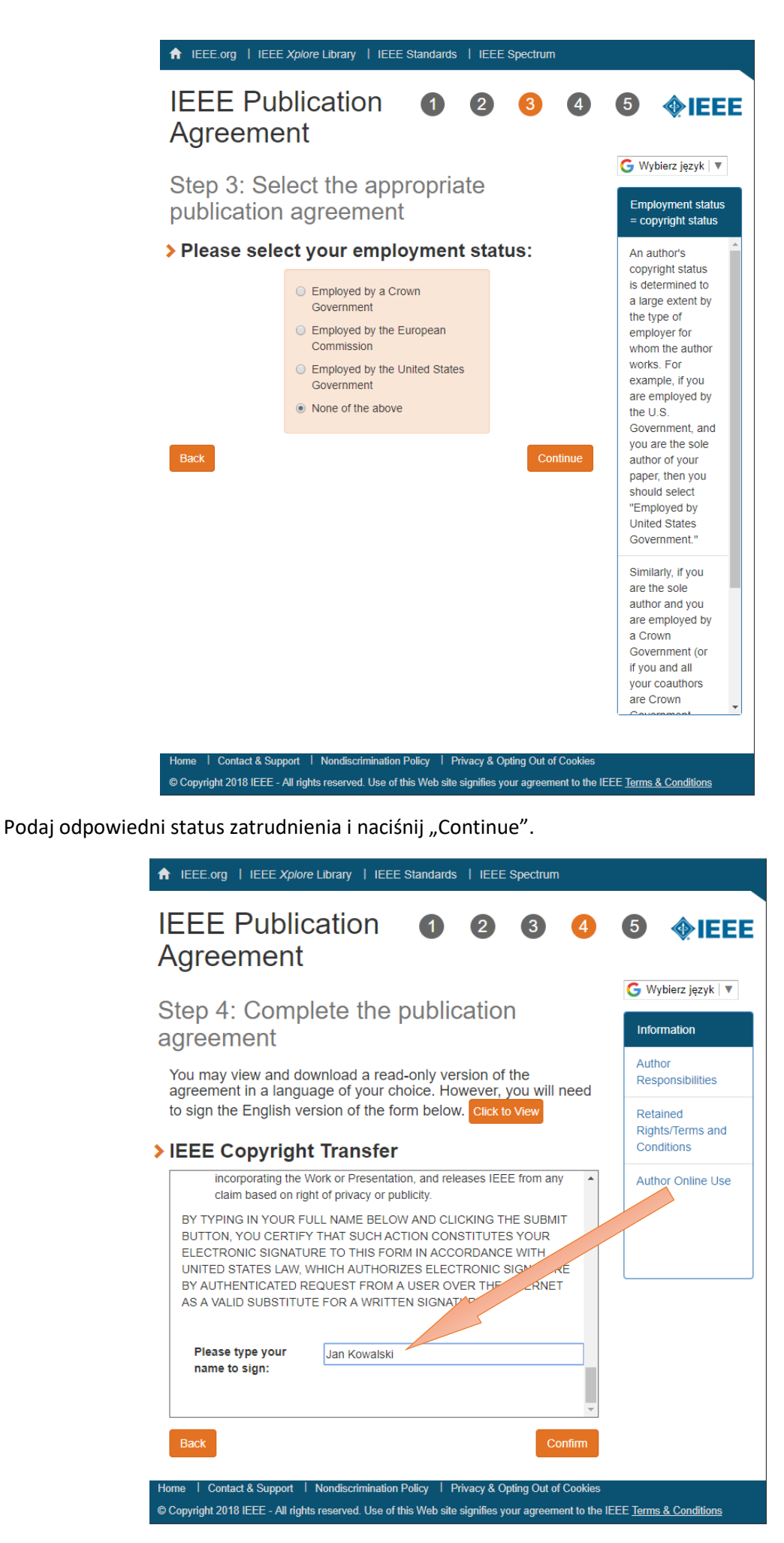

Przeczytaj dokładnie zgodę na publikację i podpisz odpowiednim imieniem i nazwiskiem. Naciśnij "Confirm".

| ♠ IEEE.org   IEEE Xplore Library   IEEE Standards   IEEE Spectrum                                                                                                    |                                                                                  |
|----------------------------------------------------------------------------------------------------|----------------------------------------------------------------------------------|
| IEEE Publication 1 2 3 4<br>Agreement                                                                                                    | 5 <b></b>                                                                        |
| Step 5: Download your signed publication agreement                                                                                                    | G Wybierz język ▼                                                                |
| <ul> <li><b>hank you for transferring opyright or</b><br/><i>icensing to IEEE</i>.</li> <li>Your IEEE Publication operation of the next is now complete.</li> <li>A copy will be ensure of the next is now complete.</li> <li>Download the completed Agreement (PDF)</li> </ul> | Clicking the "Done"<br>button will return<br>you to your peer-<br>review system. |
| Home   Contact & Support   Nondiscrimination Policy   Privacy & Opting Out of Cookies<br>© Convright 2018 IFEF - All rights reserved. Use of this Web site signifies your agreement to the IF                                                                                   | FF Terms & Conditions                                                            |

Pobierz dokument wciskając "Download the completed Agreement (PDF)".

## Dokument ten należy wysłać na adres\_wzee2018@zut.edu.pl.

Naciśnij "Done".

## Wygląd dokumentu IEEE Copyright and Consent Form:

| LEEE COPYRIGHT AND CONSENT FORM To ensure understand the transmission of a constant of the source of the source of           | BY TYPING IN YOUR FLLL NAME BELOW AND CLICKING THE SU<br>CONSTITUTES YOUR ELECTIONS SIGNATURE TO HIS FORM IN<br>AUTHORIZES ELECTIONS SIGNATURE VITAMINATE RE<br>VALID SUBSTITUTE FOR A WRITTEN SIGNATURE.<br>Jan Kowshik                                                                                                    | MIT BUITON, YOU CERTIFY THAT SUCH ACTION<br>A COORDANCE WITH UNITED STATES LAW, WHICH<br>QUEST FROM A USER OVER THE INTERNET AS A<br>25-06-2018                                                                                                    | EEE work with a Digital Object Identifier (DOI) to link to the addied a bittool in EEE Sylow, or (2) the accepted version only<br>(not the EEE publiced version), including the EEE copyright notice and full cation, with a trik to the final, published addie<br>in REEE Sylow and the substantiation of the form on manuforgit must be send to the publication's editor.<br>Concentration and the substantiation of the form on manuforgit must be send to the publication's editor.<br>EEEE Institutional more Tables (2016), copyrights/Balance and +1722 582-3946 |
|----------------------------------------------------------------------------------------------------|----------------------------------------------------------------------------------------------------|----------------------------------------------------------------------------------------------------|----------------------------------------------------------------------------------------------------|
| WZEE 2018 Conference                                                                                                    | Signature                                                                                                    | Date (dd-mm-yyyy)                                                                                                    |                                                                                                    |
| Jan Rowassi, Jan Rowas<br>2019 14th Selected levels of Electrical Exclusion and Electronics (WZEE)                                                                                                    |                                                                                                    |                                                                                                    |                                                                                                    |
| to be detected tables of Electrical Engineering and Electronics (HEEE)                                                                                                    |                                                                                                    |                                                                                                    |                                                                                                    |
|                                                                                                    | Information for A                                                                                                    | authors                                                                                                    |                                                                                                    |
| COPYRIGHT TRANSFER                                                                                                    |                                                                                                    |                                                                                                    |                                                                                                    |
| The undersigned hereby assigns to The Institute of Electrical and Electronics Engineers, Incorporated (the 'IEEE') all rights                                                                                                    | AUTHOR RESPONSIBILITIES                                                                                                    |                                                                                                    |                                                                                                    |
| under oppyright that may withit in and bol (a) the work, including any revised or expanded derivative works submitted to the IEEE<br>to the understand behavior and the Work, and Work or expanded or expanded or environments and the expansion of the expansion of th         |                                                                                                    |                                                                                                    |                                                                                                    |
| accompanying the Work.                                                                                                    | The IEEE distributes its technical publications throughout the word and<br>rightinations is nonerly available to the rearlership of those rightination                                                                                                    | Authors must ensure that the material submitted to its                                                                                                    |                                                                                                    |
|                                                                                                    | requirements as stated in section 8.2.1 of the IEEE PSPB Operations I                                                                                                    | Anual, including provisions covering originality.                                                                                                    |                                                                                                    |
| GENERAL TERMS                                                                                                    | authorship, author responsibilities and author misconduct. More inform                                                                                                    | ation on IEEE's publishing policies may be found at                                                                                                    |                                                                                                    |
| <ul> <li>Occurrence (Linders)</li> <li>The undersigned expresses that habite has the power and authority to make and execute this term.</li> <li>The undersigned appress to inderred y and habite the EEE for any drange or express that may are the executed at least of any of terms and execute the second of a least of any of terms and execute the second at least of any of terms and execute the second at least of any of terms and execute the second at least of any of terms and execute the second at least of terms and execute the second at least of terms and execute the second at least of terms and execute the second at least of terms and execute the second at least of terms and execute the second at least of terms and execute the second second se</li></ul> | Amongs, and regodesines and and and mesonicity foreignment<br>EEE PPEG Control Control Manual sectors 11: 18: "Tale term regodesing<br>decisions of their material inquiries the prior consert of other patients<br>and control of the material inquiries the prior consert of their patients<br>the advects."<br><b>RETABLE DIGHTS TERMS AND CONDITIONS</b><br>- Antone hompingers relining all proprietations of the material<br>and the advects."<br>- Antone hompingers relining all proprietations and the proprietation<br>- Antone hompingers and the advect of the advect<br>- Antone hompingers and the advect of the advect<br>- Antone hompingers and the advect of the advect<br>- Antone hompingers and the advect of the advect<br>- Antone hompingers are considered for the advect<br>- Antone homping are primited for uses all opticities of the Work<br>requests for registring, regulationing, or other types of m-such. The Edition<br>and proper types are advected as a prior the prior of the advect<br>registring and the advection of the advection of the adv | also on these planticity planter into you have be<br>approximately a strain of the second strain of the<br>other of the second strain of the second strain of<br>the flant the second strain of the second strain of the<br>second strain of the second strain strain of the<br>second strain of the second strain of the second strain<br>strains of the second strains of the second strains the<br>second strains of the SEE second strain strains, and the<br>second strains of the SEE second strains the second strains of the<br>second strains of the SEE second strains the second strains of the<br>second strains of the SEE second strains the second strains of the<br>second strains of the SEE second strains the second strains of the<br>second strains of the SEE second strains of the second strains of the<br>second strains of the SEE second strains of the second strains of the<br>second strains of the SEE second strains of the second strains of the<br>second strains of the SEE second strains of the second strains of the<br>second strains of the SEE second strains of the second strains of the<br>second strains of the SEE second strains of the second strains of the<br>second strains of the SEE second strains of the second strains of the<br>second strains of the second strains of the second strains of the<br>second strains of the second strains of the second strains of the<br>second strains of the second strains of the second strains of the<br>second strains of the second strains of the second strains of the<br>second strains of the second strains of the second strains of the second strains of the<br>second strains of the second strains of the second strains of the<br>second strains of the second strains of the second strains of the<br>second strains of the second strains of the second strains of the second strains of the<br>second strains of the second strains of the second strains of the<br>second strains of the second strains of the second strains of the second strains of the second strains of the second strains of the second strains of the second strains of the second strains of the second strains of the seco |                                                                                                    |
|                                                                                                    | AUTHOR ONLINE USE                                                                                                    |                                                                                                    |                                                                                                    |
| CONSENT AND RELEASE                                                                                                    | <ul> <li>Personal Servers. Authors and/or their employers shall have the ri<br/>articles on their own personal servers or the servers of their instituti<br/>that the posted version includes a prominently disclaved IEFE population.</li> </ul>                                                                                                    | aft to post the accepted version of IEEE-copyrighted<br>ons or employers without permission from IEEE, provided<br>into noise and when published a full citation to the                                                                                                    |                                                                                                    |
| 1. In the next the author makes appreciation based upon the Work at a conference houseful or sponsed in whole or in part by the IEE the author): modescale the house house house the level of the author). The author is the start of the house house house house the level of the author house and author). The level of the level of the level of               | <ul> <li>- units SEE participants before a participant participant set of SEE participants constraints and participants.</li> <li>- Obstance on deriver and Training Use. An aufor to expressly permit on the set of the second on the second training and the second on the second training. Turning on even responsibility and responsibility and respons</li></ul>                                      | up Linux                                                                                                    |                                                                                                    |

Wszelkie problemy należy zgłaszać za pośrednictwem poczty elektronicznej <u>wzee2018@zut.edu.pl</u>.